# Compil des tutos cours 2020 pour réaliser une Station météo

## 1. Demarche projet

- 2. Présentation des composants utilisés
- 3. Présentation Station météo
- 4. Installation des librairies
- 5. Ajout de la sonde DS18B20
- 6. Arborescence
- 7. Architecture de la Station météo
- 8. Codage Station météo
  - sonde.py
  - bme280.py
  - meteo.py
  - meteo\_web.py
  - meteo\_web\_config.conf
  - meteo\_web.html
- 9. Diagramme de fonctionnement
- 10. Annexe LibreOffice calc

#### Description par un texte

Quand l'utilisateur du système n'est pas dans sa maison, il veut être averti de la présence de quelqu'un à son domicile qui actionne la sonnette.

#### Description par un schéma

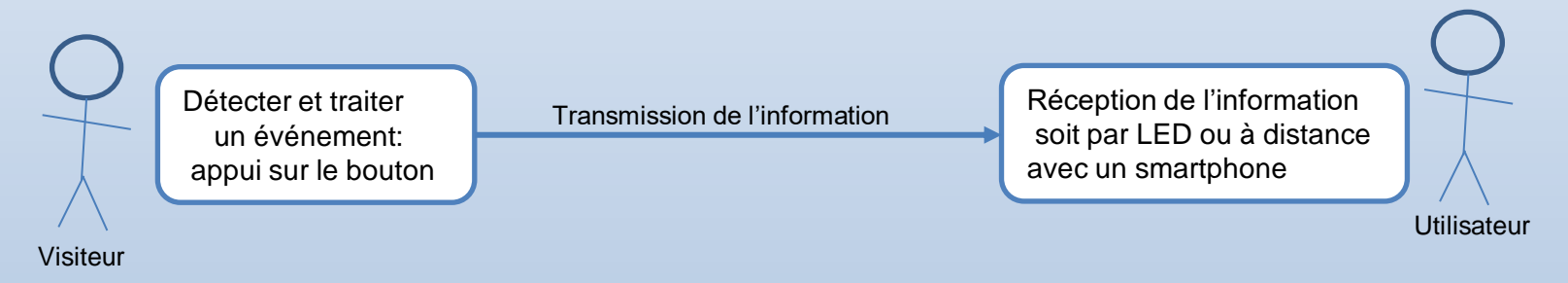

#### **Description sous forme fonctionnelle**

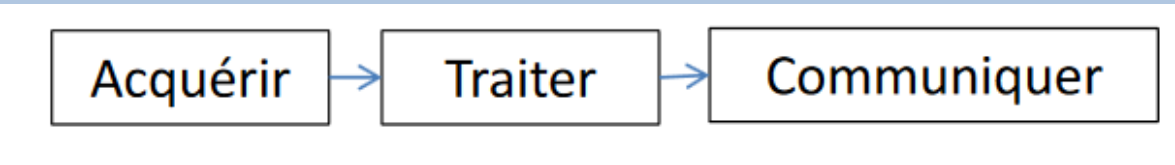

#### Exemple TP 1 allumer LED à partir d'un bouton

#### . Description textuelle du système

Quand l'utilisateur appui sur un bouton cela allume 3 LED de couleur successivement.

#### . Description par un schéma

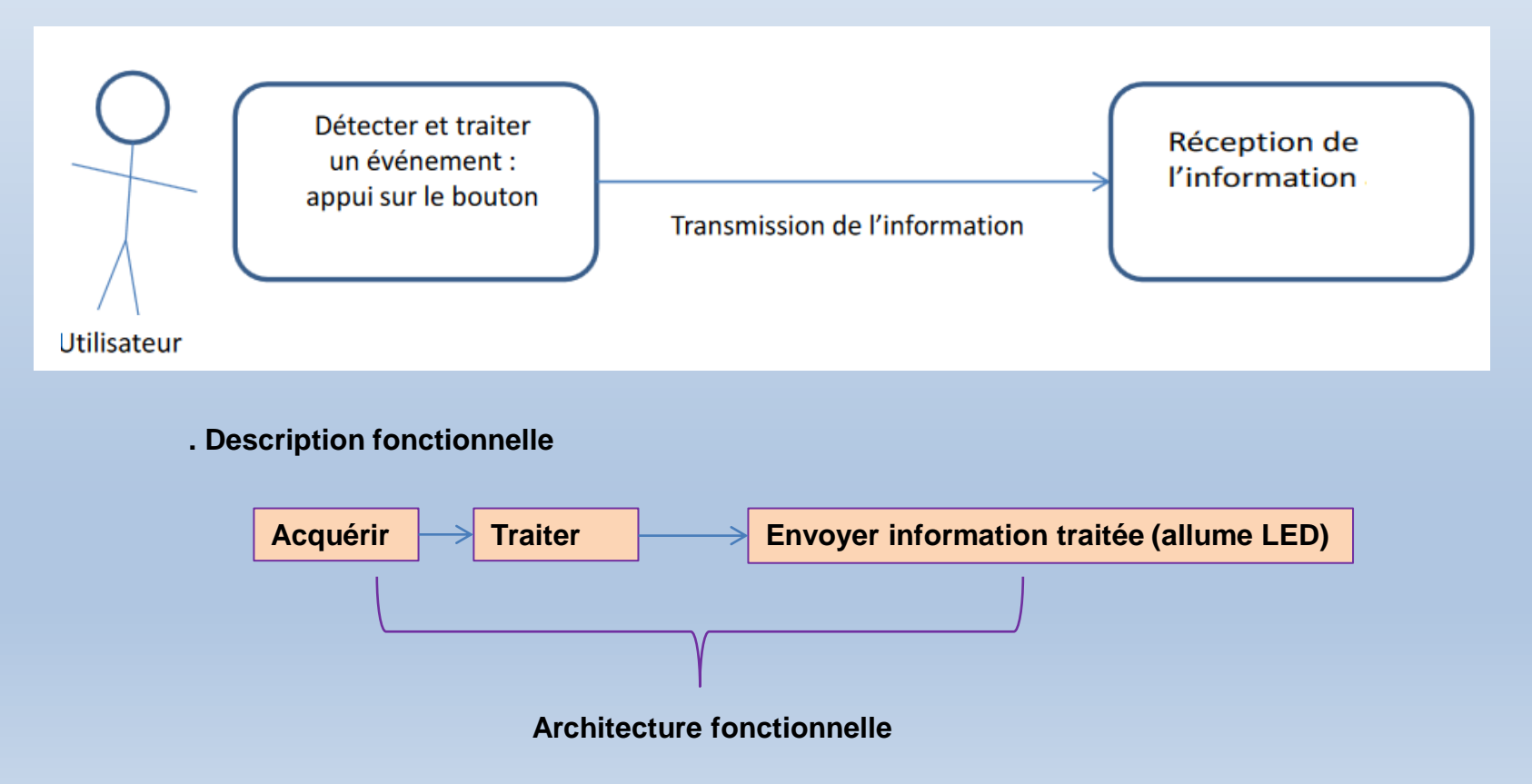

. Description sous forme d'organigramme

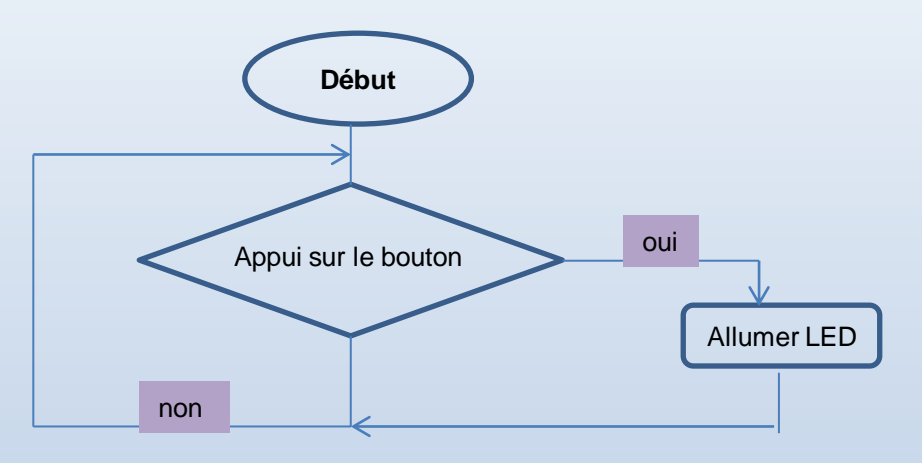

#### Schéma électrique

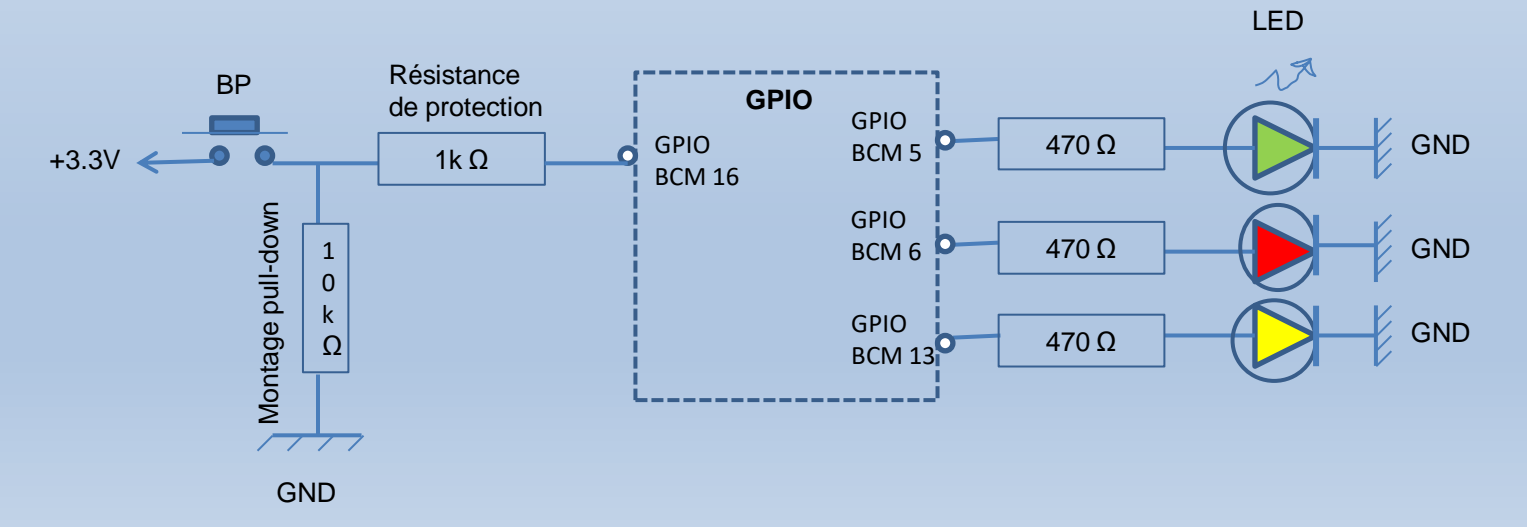

#### **Besoin matériels**

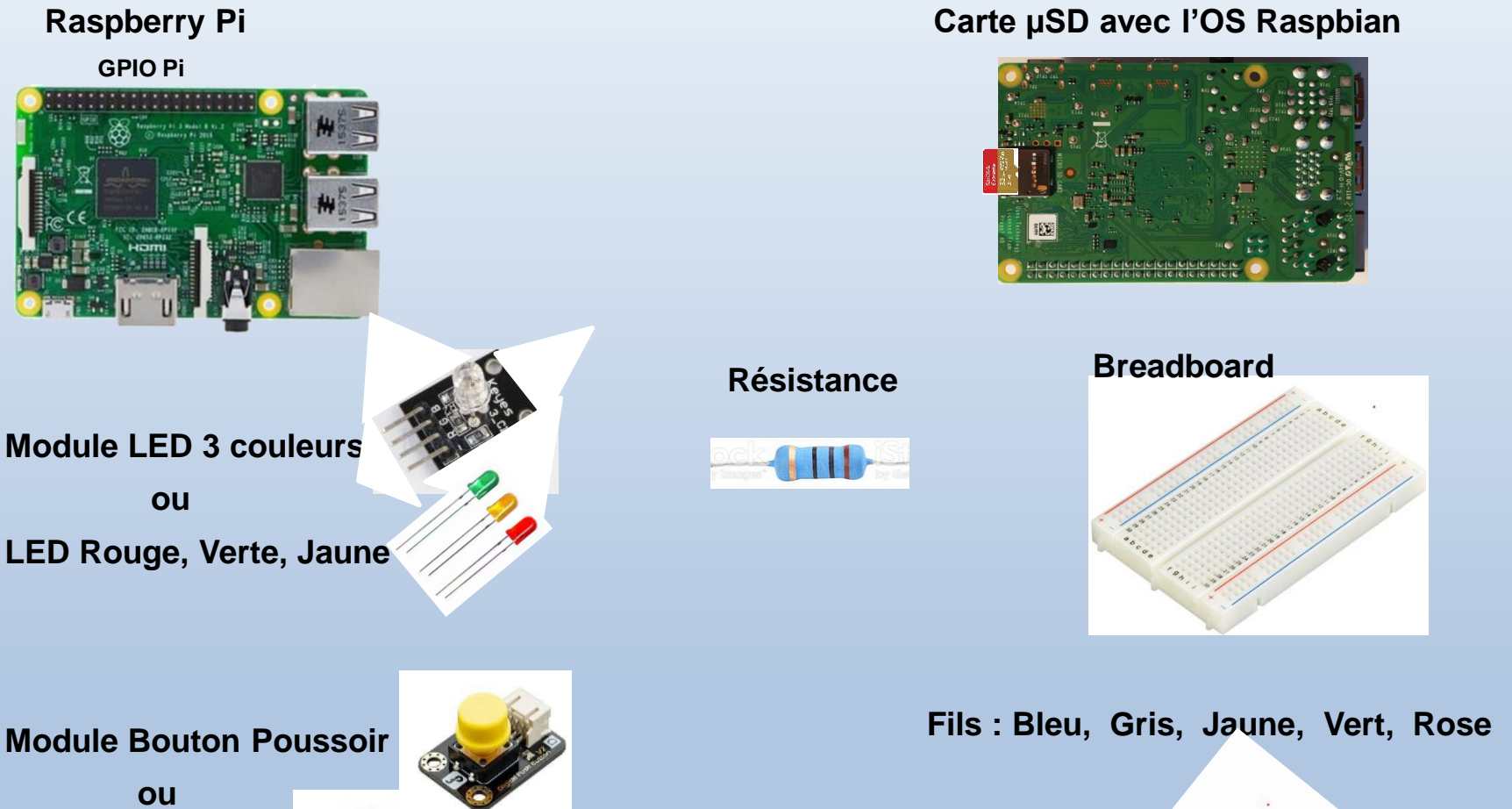

**Bouton Poussoir** 

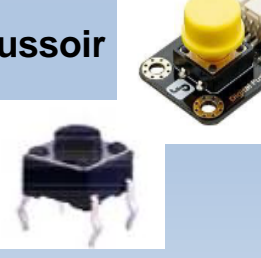

#### Câblage de la maquette

Fils gris : relie la Cathode de la LED à la broche **39** du GPIO Pi (GND) Fils bleu : relie l' Anode de la LED à la broche **40** du GPIO Pi à travers la résistance R1

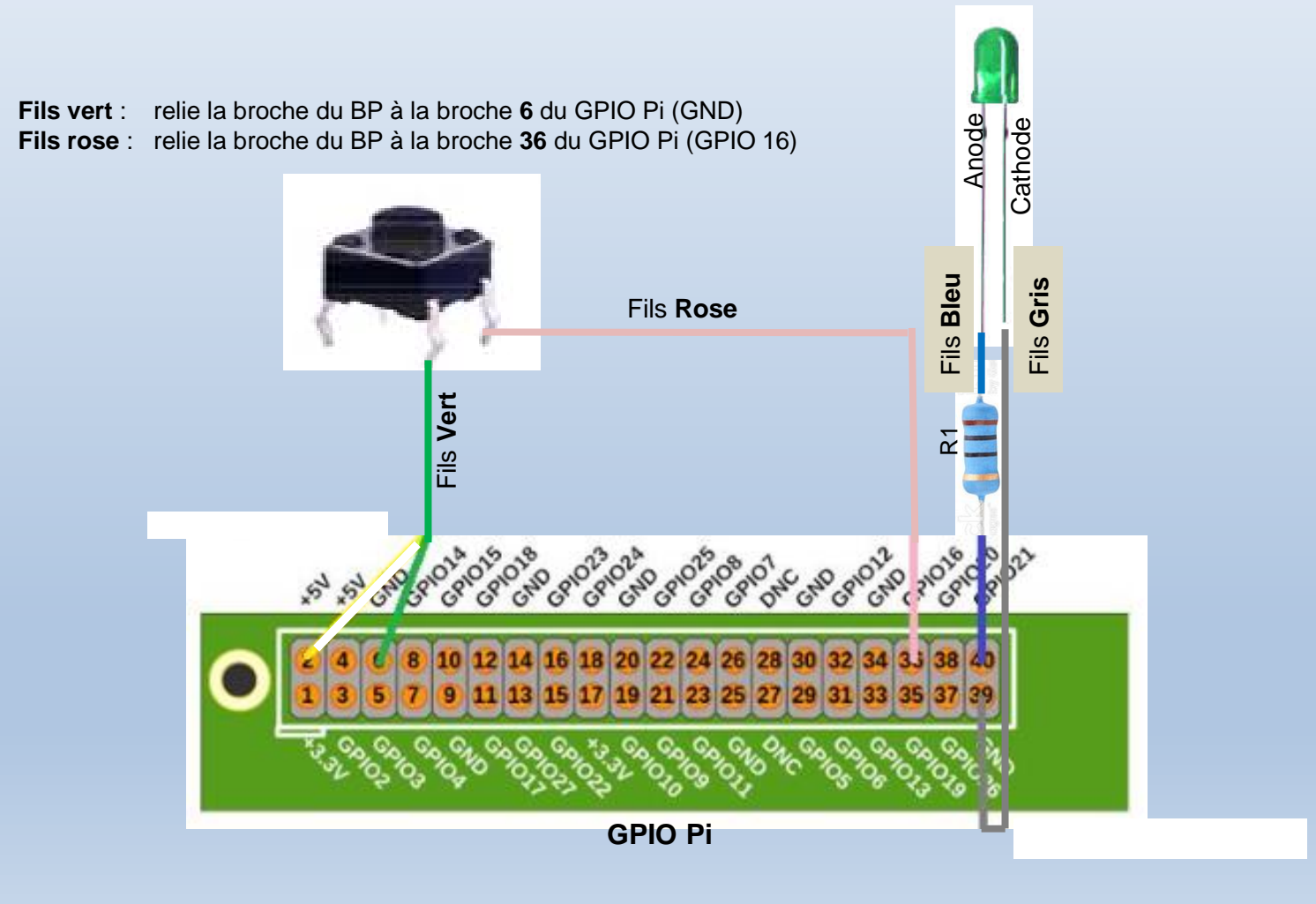

#### **Partie Software**

#### Choisir un langage

**Programmer avec Python** 

**Programmer avec Node-RED** 

Langage graphique de très haut niveau. Cf figure ci-dessous Adapté pour les **iot** 

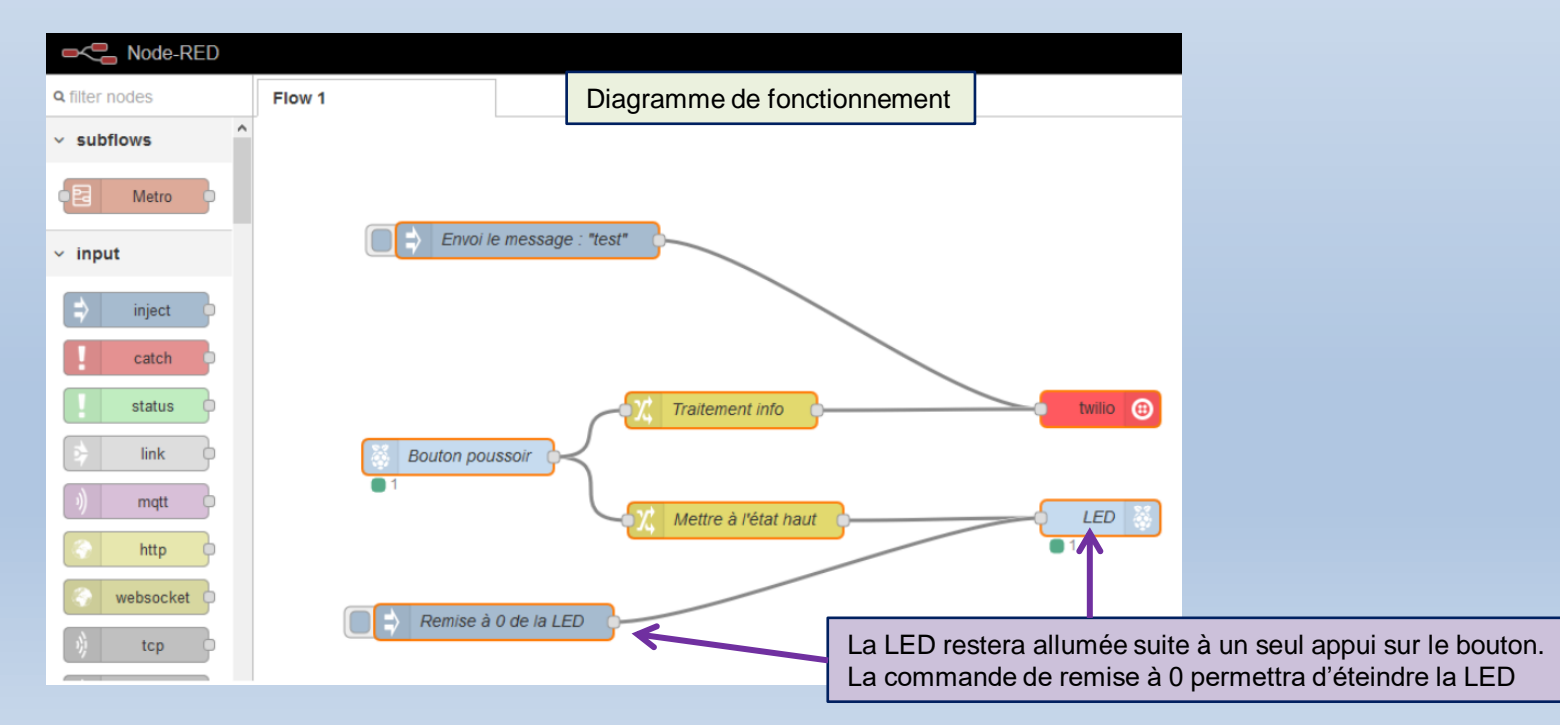

# A. Matériels

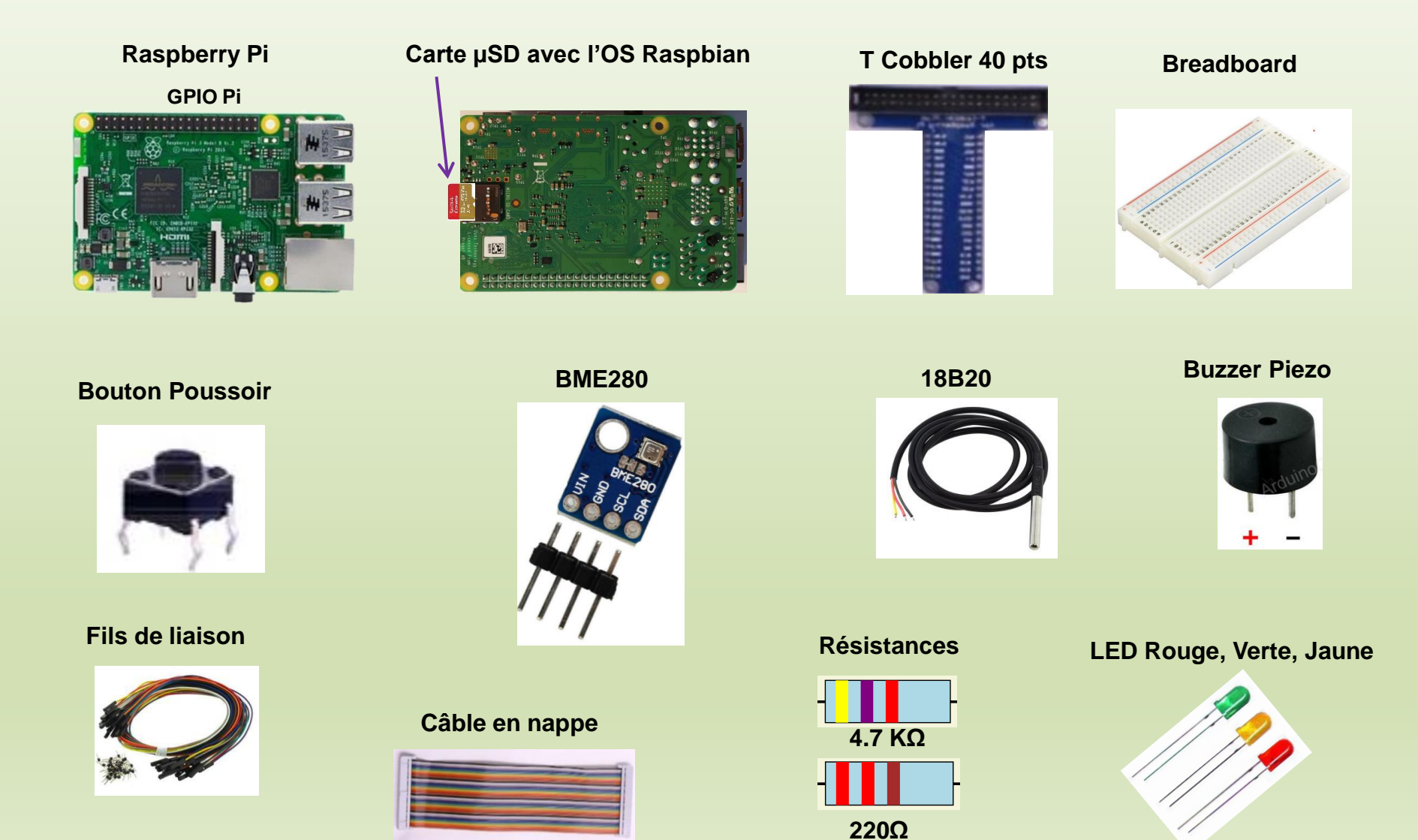

#### BREADBOARD

Le Breadboard permet de construire vos réalisations électrique sans faire de soudure (**prototypage**). Ci-après, le détail électrique d'un Breadboard.

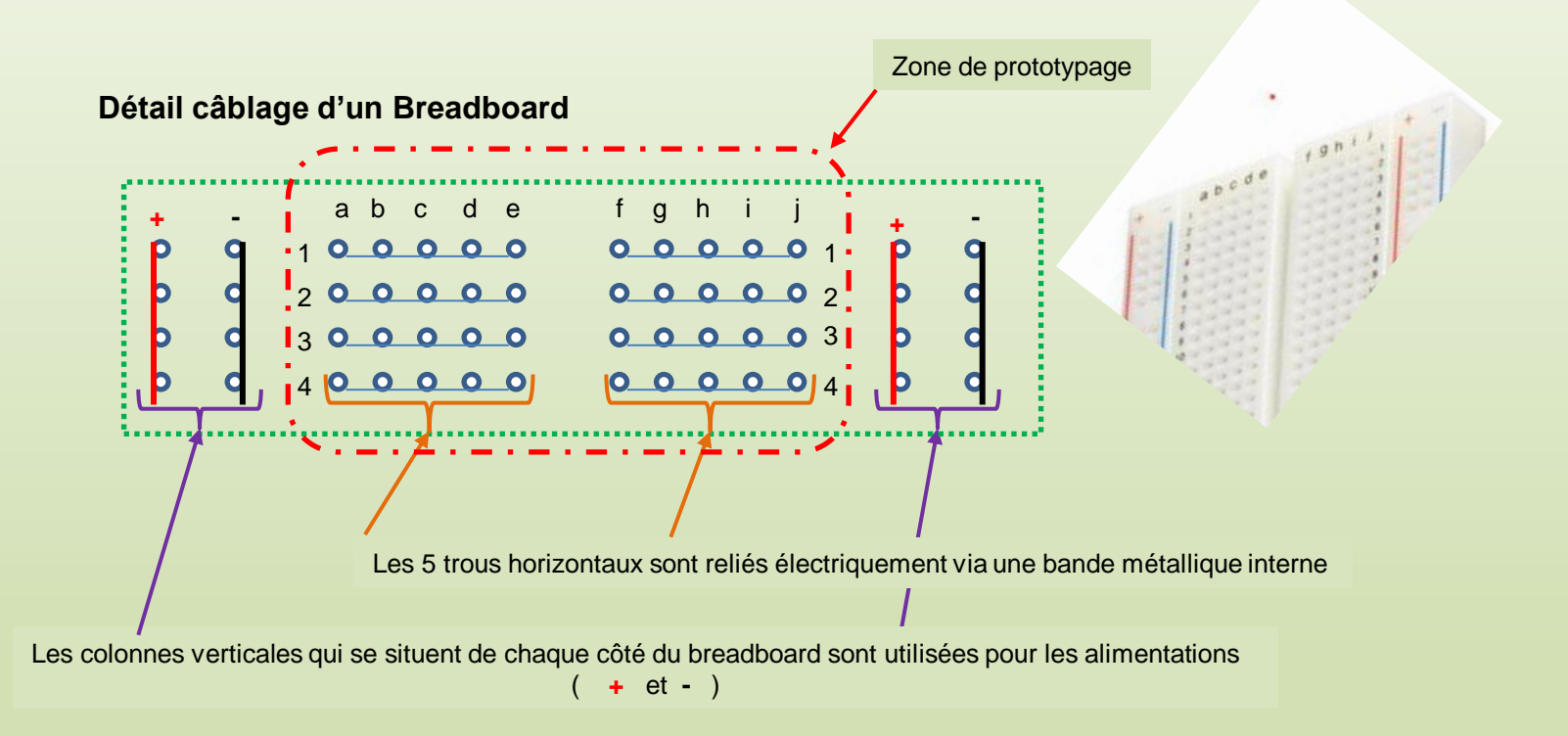

LED ou DEL (light-emitting diode ou diode électroluminescente

Une LED est un composant qui convertit l'énergie électrique en énergie lumineuse. C'est un composant **polarisé**, c'est-à-dire que le courant électrique ne passe que dans un sens. Anode →Cathode *(moyen mnémotechnique sens du triangle de la base vers le sommet)* 

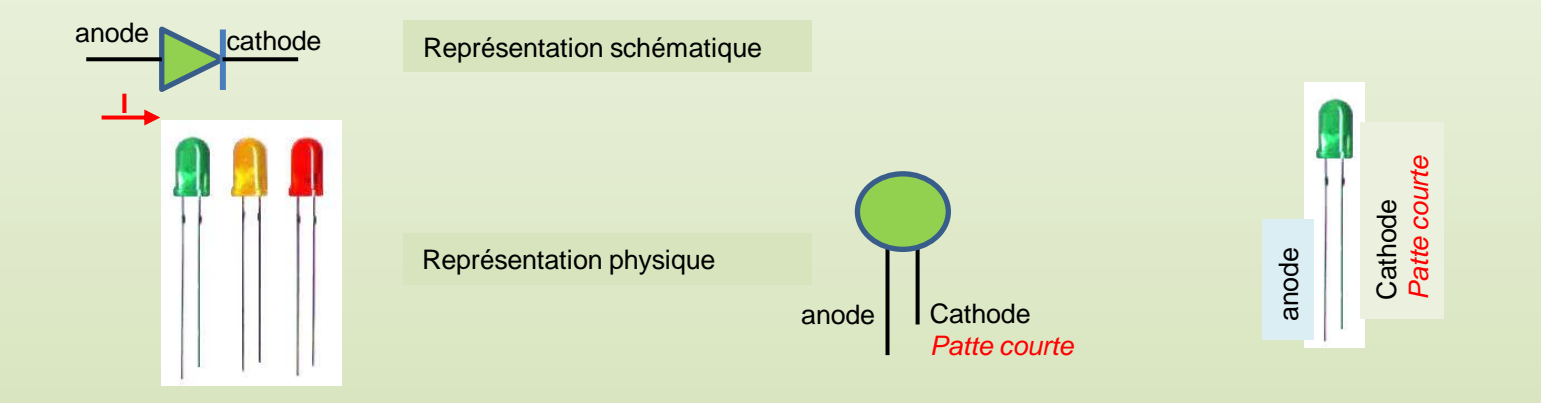

#### Interrupteur (bouton poussoir)

Un interrupteur interrompt le passage du courant électrique lorsqu'il est en position « ouvert » Il existe plusieurs types d'interrupteurs (nous utilisons un bouton poussoir)

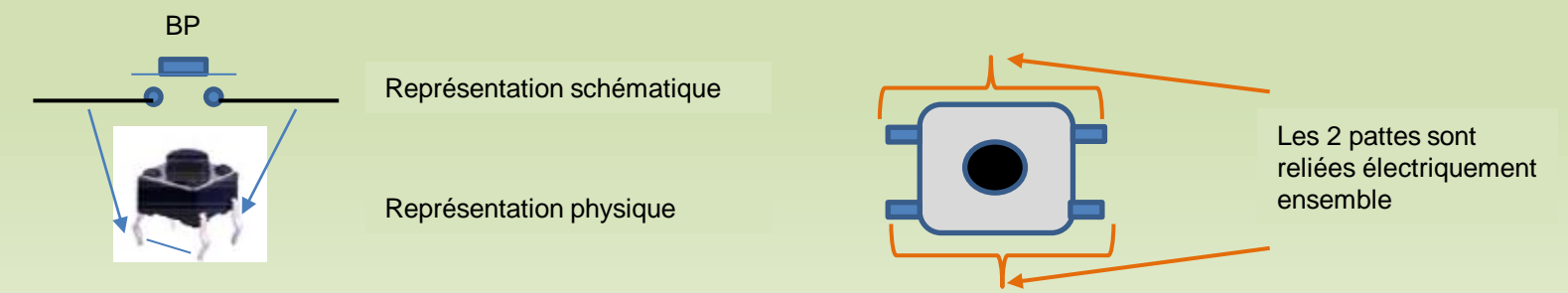

#### Résistance

Une résistance électrique est un composant qui a la propriété à s'opposer au passage d'un courant électrique (i) sous une tension électrique donnée.

Elle est identifiée par la lettre R et son unité de mesure est la lettre grecque oméga (symbole : Ω).

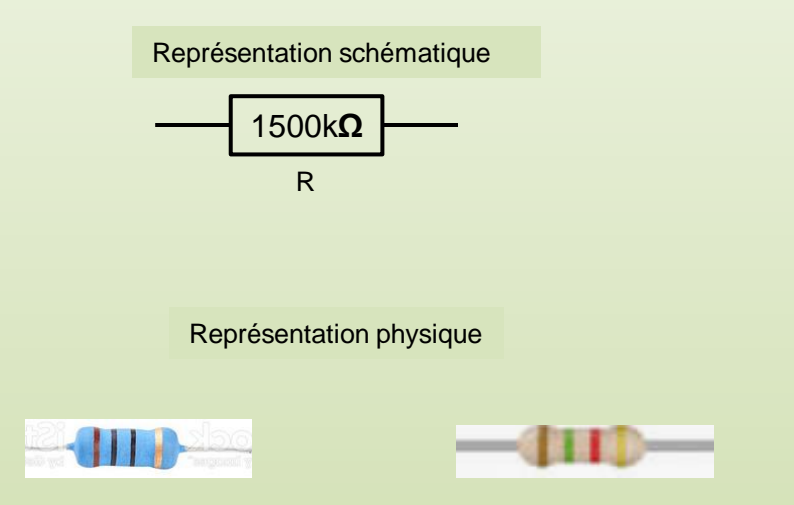

Les bandes de couleurs permettent de connaître la valeur d'un résistance

#### Capteur BM280

Le module BME280 de Bosch est un module pour station météo accessible, fiable et très précis.

Le degré d'humidité est mesuré avec une marge de +/- 3% ;

La pression atmosphérique, avec une précision de +/- 1hPa

La température communiquée est précise au degré près.

Le capteur est soudé sur un circuit imprimé intégrant un régulateur 3,3 V et un registre à décalage.

Il peut communiquer avec une Raspberry via un bus i2c

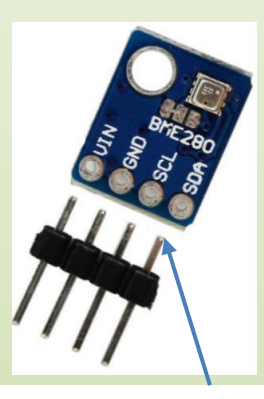

Souder les 4 broches courtes du connecteur au capteur

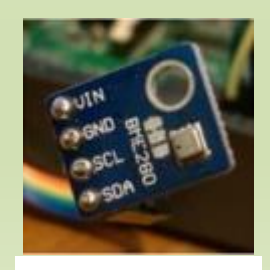

Après soudure

| Nom   | Fonction | GPIO     |
|-------|----------|----------|
| VIN   | Alim     | 3.3V     |
| GND   | Masse    | GND      |
| SCL   | Horloge  | GPIO SCL |
| SDA   | Données  | GPIO SDA |
|       |          |          |
| @ i2c | 0x76     |          |

#### Diagramme de connexion du bus i2C

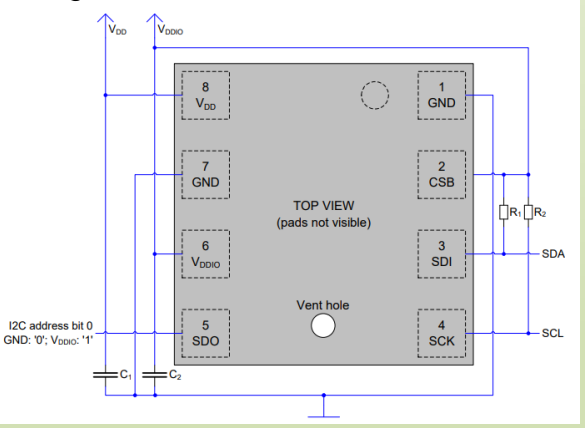

#### Capteur DS18B20

#### **Caractéristiques:**

Capteur de température DS18B20
Protocole: 1-Wire
Plage de mesure: -55°C à +125°C
Précision: ± 0,5°C
Résolution : 9 - 12 bit
3 broches (Signal / + / -) au pas de 2,54 mm
Dimensions: 30 x 20 mm

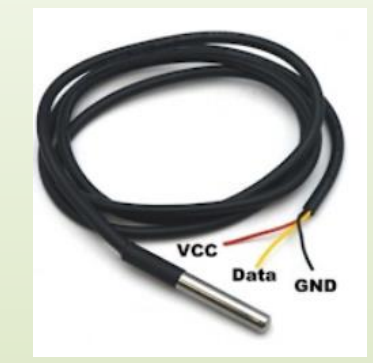

La Sonde DS18B20 se connecte sur la broche GPIO4 de la Raspberry avec une résistance de  $4.7k\Omega$  entre GPIO4 et l'alimentation.

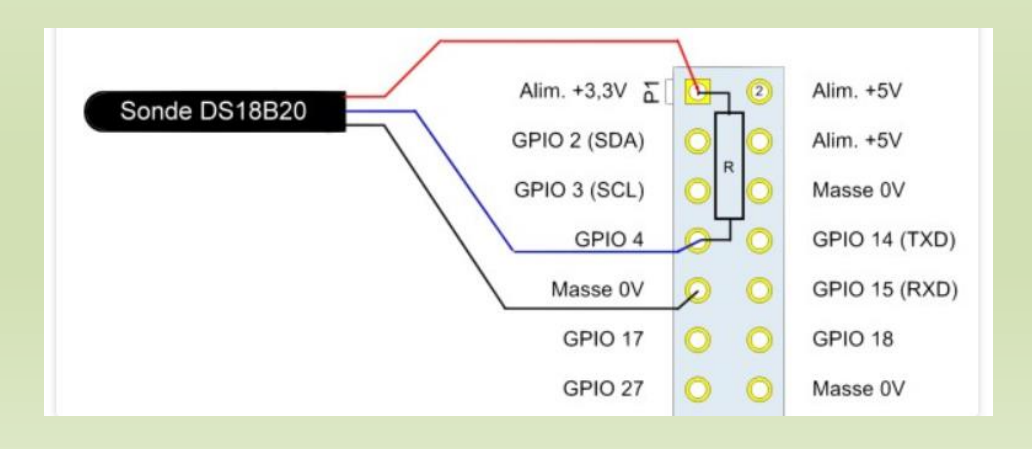

#### Détail port GPIO

#### Il existe 2 numérotations des broches:

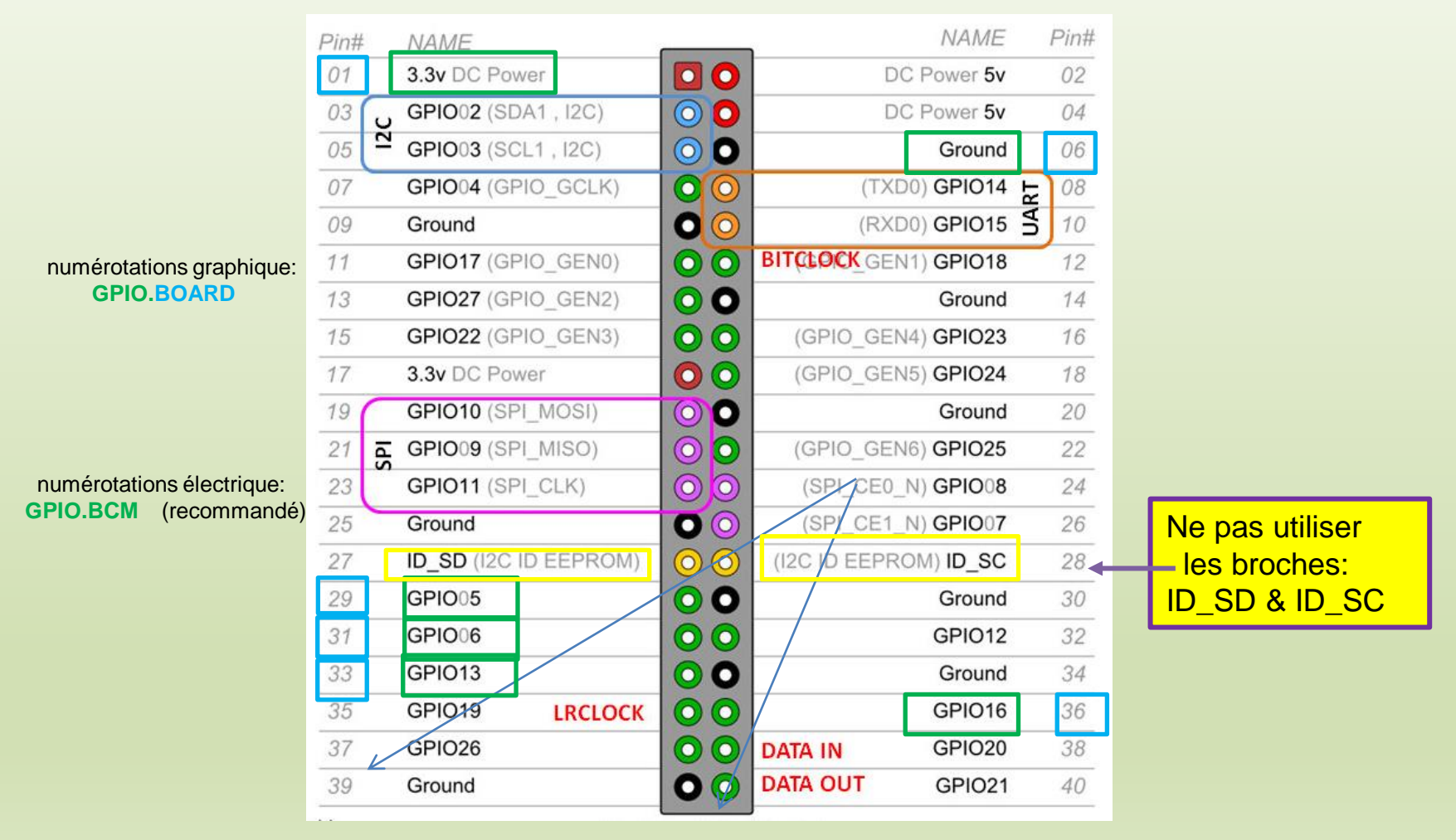

#### Code couleur résistance

| Couleur | Valeur<br>1ére Bande | Valeur<br>2éme Bande | Valeur<br>3éme Bande      | Mnémotechnique |
|---------|----------------------|----------------------|---------------------------|----------------|
| Noir    | 0                    | 0                    | 10 <sup>0</sup> = 1       | Ne             |
| Marron  | 1                    | 1                    | 10 <sup>1</sup> = 10      | Manger         |
| Rouge   | 2                    | 2                    | 10 <sup>2</sup> = 100     | Rien           |
| Orange  | 3                    | 3                    | 10 <sup>3</sup> = 1 000   | Ou             |
| Jaune   | 4                    | 4                    | 10 <sup>4</sup> = 10 000  | <b>J</b> eûner |
| Vert    | 5                    | 5                    | 10 <sup>5</sup> = 100 000 | Voilà          |
| Bleu    | 6                    | 6                    | $10^6 = 1000000$          | Bien           |
| Violet  | 7                    | 7                    |                           | Votre          |
| Gris    | 8                    | 8                    |                           | Grande         |
| Blanc   | 9                    | 9                    |                           | Bêtise         |

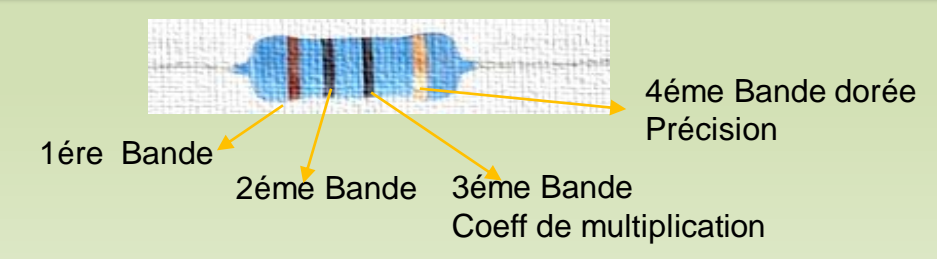

Exemples réalisés à partir de l'utilitaire: code\_couleur.py

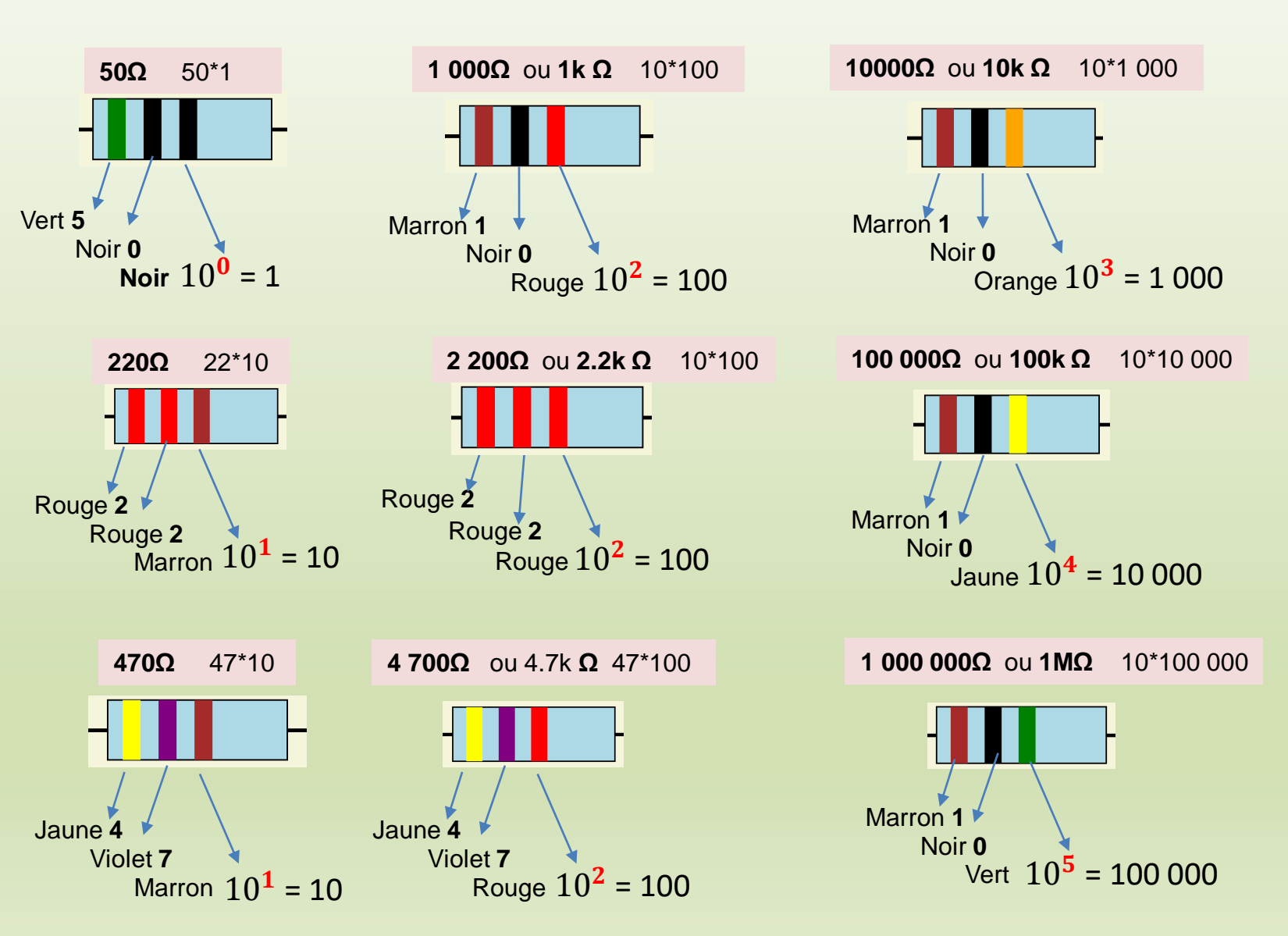

## B. Logiciel Python

Récapitulatif sur les bibliothèques et les objets utilisés

**gpiozero** Cette bibliothèque utilise la numérotation des broches **BCM** 

```
Ex:

>>>from gpiozero import LED

>>>led = LED(17)  # GPIO17 broche 11

>>>led.on()  # allume Led

>>>led.off()  # éteint LED

<gpiozero.LED object on pin GPIO17, active_high=True, is_active=False>
```

Ex: >>>from gpiozero import Button >>>bp = Button(2) # GPIO2 >>>bp <gpiozero.Button object on pin GPIO2, pull\_up=True, is\_active=False>

De cette bibliothèque nous utiliserons les 'Objets': Button, Buzzer, LED, LEDBoard, PWMLED, RGBLED

## **Présentation Station météo**

#### 1. Synoptique d'une station météo complète

![](_page_17_Figure_2.jpeg)

### **Présentation Station météo**

#### 2. Matériels

![](_page_18_Figure_2.jpeg)

3. Méthode pour la réalisation

La réalisation s'effectuera en intégrant capteur par capteur

BME 280 (T°; Pression; Humidité)

DS18B20 (sonde de T° du sol)

Anémomètre / Girouette (Plus tard)

Pluviomètre (Plus tard)

Affichage prévision avec site 'Weather.com' (Plus tard)

Application sur smartphone

Affichage sur un écran OLED ou E-Paper (*Plus tard*)

Etape 1: intégration du capteur BME280 (T°, Pression & Humidité)

#### . Description textuelle du système

Lorsque l'utilisateur appuie sur un bouton, le programme doit:

- . acquérir les données fournies par le capteur
- . dater la mesure
- . mettre en forme le résultat
- . renseigner le résultat dans un fichier.
- . sauvegarder le fichier
- . allumer une led pendant l'acquisition
- . actionner un buzzer pour signaler la fin de l'acquisition
- . arrêter le programme

#### . Description fonctionnelle

![](_page_20_Figure_13.jpeg)

Schéma électrique avec les 2 capteurs

![](_page_21_Figure_2.jpeg)

#### Câblage

![](_page_22_Figure_2.jpeg)

Programme meteo.py

from gpiozero import Button, LED, TonalBuzzer from gpiozero.tones import Tone

from openpyxl import load\_Workbook

import locale import bme280, sonde import datetime, time

Programme sonde.py

![](_page_23_Picture_6.jpeg)

| Ajout des bibliothèques suivantes:                                                                                                    |
|----------------------------------------------------------------------------------------------------|
| Button pour les boutons poussoirs                                                                                                    |
| LED pour led                                                                                                    |
| utilisation des fonctions: .on() & .off()<br>TonalBuzzer pour le son du <u>buzzer</u>                                                                           |
| utilisation des fonctions: .play() & .stop()<br>gpiozero.tones                                                                                                  |
| Tone pour la tonalité du <u>buzzer</u><br>utilisation de la fonction: Tone(midi= )                                                                              |
| openpyxl<br>load_Workbook pour le classeur <u>LibreOffice calc</u><br>utilisation des fonctions: load_workbook('@ du fichier.xls<br>.save('@ du fichier.xlsx ') |
| locale utilisation de la fonction : locale.setlocale(locale.LC_TIME,                                                                                            |
| bme280 utilisation de la fonction: bme280.readBME280AII()                                                                                                    |
| sonde utilisation de la fonction sonde.acq_sonde()                                                                                                    |
| datetime<br>datetime pour la <u>date</u><br>utilisation des fonctions: datetime.now()                                                                           |
| .strftime('%a %d %B %Y')                                                                                                    |
| time pour le <u>temps</u><br>utilisation des fonctions: time.strftime('%H %M %S')<br>time.sleep()                                                               |
|                                                                                                    |

")

glob utilisation de la fonction glob.glob((@ du fichier 28\*/w1\_slave)

#### Procédure d'installation de la bibliothèque openpyxl

En mode « Console »

Nouveau bureau : masterCIGpi:l (192.168.1.28:l) pi@masterCIGpi:~ \$ pip3 install openpyxl

#### Procédure d'installation de la bibliothèque smbus avec les outils liés au bus i2c

En mode « Console »

![](_page_24_Figure_6.jpeg)

Procédure d'installation de la bibliothèque bme280

En mode « Console »

Nouveau bureau : masterCIGpi:l (192.168.1.28:1) pi@masterCIGpi:~ \$ pip3 install bme280

Installation du logiciel

bme280.py

Copier le logiciel bme280.py

Nota : Pour que: import bme280 fonctionne: il faut que ce fichier soit dans le même répertoire que le programme meteo.py

| pi@raspberrypi:~/Tp_connect \$                        | Répertoire de travail |
|-------------------------------------------------------|-----------------------|
| total 1044                                            | · ·                   |
| -rw-rr 1 pi pi    7940 nov.   30 18:09 bib.txt        |                       |
| -rw-rr 1 pi pi 2555 oct. 13 11:25 bme280_new.py       | h.m.e.280 m.r.        |
| -rw-rr 1 pi pi 5393 févr. 25 19:06 bme280.pv          | bmez80.py             |
| -rw-rr 1 pi pi 10617 févr. 26 19:40 bme280.xlsx 🦯     |                       |
| -rw-rr 1 pi pi 2497 févr. 16 18:46 bouton_poussoir.py | Fichier Calc.xlsx     |
|                                                       |                       |
|                                                       |                       |
|                                                       |                       |
|                                                       |                       |
|                                                       |                       |
|                                                       |                       |
|                                                       |                       |
| drwxr-xr-x 2 pi pi 4096 févr. 25 18:28 LED            | motoo ny              |
| -rw-rr 1 pi pi 🛛 3384 févr. 25 19:30 meteo.pv 🧲       | meteo.py              |

# Ajout de la sonde DS18B20

Intégration du capteur DS18B20 (sonde de T°)

![](_page_26_Figure_2.jpeg)

# Ajout de la sonde DS18B20

# Une fois le câblage de la sonde fait

| Nouveau bureau<br>pi@masterCIGpi            | : masterCIGpi:l (1)<br>:~ \$ sudo  smod more                                                    | 92.168.                                           | 1.28:1)                                |
|---------------------------------------------|-------------------------------------------------------------------------------------------------|---------------------------------------------------|----------------------------------------|
| Vérifier si les<br>w1_gpio<br>w1_therm      | fichiers suivants sont présen<br>(protocole 1-wire est déjà gén<br>(composants de la famille 28 | <b>ts</b> :<br>ré par la PI)<br><u>h</u> reconnus | )<br>DS18B20)                          |
| <u>Utilisation de la comman</u>             | Cas des modules non inst                                                                        | <mark>allés:</mark><br>permet de                  | e charger ou décharger des modules.    |
| Nouveau bureau : mas<br>pi@masterCIGpi:~ \$ | sudo modprobe w1-therm                                                                          | )                                                 | Active le protocole <b>1-Wire</b>      |
| pi@masterCIGpi:~ \$ [                       | sudo Ismod   grep w1                                                                            | ,                                                 | Vérification présence des 2 modules w1 |
|                                             | Résultat                                                                                        |                                                   |                                        |

| w1_gpio  | 3171  | 0                  |
|----------|-------|--------------------|
| w1_therm | 7330  | 0                  |
| wire     | 32947 | 2 wl_gpio,wl_therm |

Installation de Cherrypy

![](_page_28_Figure_2.jpeg)

pi@masterCIGpi:~ \$ Sudo pip3 install cherrypy

#### Installation de matplotlib

Nouveau bureau : masterCIGpi:l (192.168.1.28:1) pi@masterCIGpi:~ \$ sudo apt install python3-matplotlib

#### Programme meteo\_web.py

from matplotlib import matplot Import cherrypy, os Import meteo

import time

Ajout des bibliothèques suivantes: cherrypy permet de construire un site Web utilisation des fonctions: cherrypy.session.get() index.exposed cherrypy.config.update() cherrypy.quickstart()

os permet d'utiliser des fonctions système: open(), close() os.getcwd()

meteo utilisation de la fonction sonde.acq\_sonde()

time

time utilisation de la fonction: time.sleep()

matplotlib permet de construire un graphique

#### Arborescence du serveur WEB Station météo

#### Constitutif d'un serveur :

fichier de configuration, programme principal python, pages HTML, répertoire styles

![](_page_30_Figure_4.jpeg)

#### **Mode Console**

![](_page_31_Figure_2.jpeg)

#### **Mode Graphique**

![](_page_32_Figure_2.jpeg)

#### **Mode Graphique**

![](_page_33_Figure_2.jpeg)

## Architecture de la station météo

![](_page_34_Figure_1.jpeg)

Programme sonde.py

![](_page_35_Figure_2.jpeg)

Programme bme280.py

| # lecture des données du capteur BME280                                                                                                    |
|----------------------------------------------------------------------------------------------------|
|                                                                                                    |
| Programme à télécharger chez le constructeur <b>BOSCH</b>                                                                                  |
| L'adresse officielle du datasheet:                                                                                                    |
| https://www.bosch-sensortec.com/bst/products/all_products/bme280                                                                           |
| Ce programme utilise la bibliothèque <b>smbus</b> qui gère la liaison <b>i2c</b>                                                           |
| L'adresse i2c du composant est : <b>0x76</b>                                                                                               |
| La récupération de la <i>Température</i> , <i>Pression, Humidité</i> par le programme <b>meteo.py</b> est faite par l'appel de la fonction |
| readBME280AII()                                                                                                    |

#### Programme meteo.py

Programme qui récupère les données provenant des programme « sonde.py & bme280.py » et après ajout de la datation envoi le tout au programme meteo\_web.py (serveur Web)

![](_page_37_Figure_3.jpeg)

![](_page_38_Figure_1.jpeg)

![](_page_38_Figure_2.jpeg)

![](_page_39_Figure_1.jpeg)

#### Fonctions avertir

![](_page_39_Figure_3.jpeg)

#### Début d'acquisition

![](_page_39_Figure_5.jpeg)

Programme meteo.py

![](_page_40_Figure_2.jpeg)

Programme meteo.py

#### Fonction finir

![](_page_41_Picture_3.jpeg)

# programme principal demande utilisateur
# permet de tester meteo.py sans le serveur Web
bp\_acq.when\_pressed = acquisition
bp\_fin.when\_pressed = fin

# Présentation des pages Web

| Page o                                     | Page d'accueil                                                                 |                    |                     |                   |                         |                           |                                   | Page gra             | phique          |                                  |             |           |  |
|--------------------------------------------|--------------------------------------------------------------------------------|--------------------|---------------------|-------------------|-------------------------|---------------------------|-----------------------------------|----------------------|-----------------|----------------------------------|-------------|-----------|--|
| ۲                                          | Station Météo Out Chur Chur Chur Chur Chur Chur Chur Chur                      |                    |                     |                   |                         |                           | Transmoor                         | õ                    | Station Me      | étéo 🍪 Gua<br>Gassand            | ique<br>I   |           |  |
|                                            |                                                                                |                    |                     |                   |                         |                           | Vil                               | lle Montlhéry        |                 |                                  |             |           |  |
| Veuillez SVP en<br>Votre ville :<br>Go Fin | entrer votre                                                                   | e ville :<br>iry   |                     |                   |                         |                           |                                   | 30.0<br>27.5<br>25.0 | Evolution       | température                      |             |           |  |
| Page o                                     | d'affio                                                                        | chage              | ]                   |                   |                         |                           |                                   | 22.5<br>5 20.0       |                 |                                  |             |           |  |
| 8                                          | Station Météo                                                                  |                    |                     |                   |                         |                           | 17.5<br>15.0<br>12.5<br>10.0<br>0 | 1 2<br>n             | 3 4 5<br>br enr | 6                                |             |           |  |
| Ville Mo<br>Tableau                        | ontlhér<br>u des a                                                             | y.<br>Ionnées re   | ecueillies          |                   |                         |                           |                                   |                      |                 |                                  |             |           |  |
| Da                                         | ate                                                                            | Horaire            | Température<br>(°C) | Pression<br>(hPa) | Taux<br>Humidité<br>(%) | Température<br>sonde (°C) |                                   |                      |                 |                                  |             |           |  |
| mer.<br>mai 2                              | . 05<br>2021                                                                   | 17h<br>58mn<br>59s | 19.6                | 1004              | 35                      | 19.3                      | Page                              | de sortie            |                 |                                  |             |           |  |
| Voulez-<br>ACQ<br>STP                      | Voulez-vous un nouveau relevé, arrêter ou afficher le graphique?<br>ACQ<br>STP |                    |                     |                   |                         |                           |                                   | Sta                  | ution Météo     | Ciup<br>Informatique<br>Gassenci |             |           |  |
| GRAF                                       | -                                                                              |                    |                     |                   |                         |                           | Déconn                            | ecter Paris          | en tapant CTR   | L-C dans la fenê                 | tre console | de thonny |  |

Programme meteo\_conf\_web.conf

Nombre de connexions //

Fichier texte qui configure le serveur Web

![](_page_43_Figure_4.jpeg)

Fichier de configuration appelé au démarrage par le programme meteo\_web.py pour lancer le serveur Web

Diagramme du lancement du serveur Web

![](_page_44_Figure_2.jpeg)

![](_page_45_Figure_2.jpeg)

![](_page_46_Figure_2.jpeg)

![](_page_47_Figure_2.jpeg)

![](_page_48_Figure_2.jpeg)

#### Programme meteo\_web.html

![](_page_49_Figure_2.jpeg)

Programme meteo\_web.html

![](_page_50_Figure_2.jpeg)

#### Diagramme de fonctionnement ACQ Affichage Web

![](_page_51_Figure_1.jpeg)

Diagramme de fonctionnement ACQ Enregistrement dans fichier .xlsx

![](_page_52_Figure_1.jpeg)

#### **Diagramme de fonctionnement GRAF**

![](_page_53_Figure_1.jpeg)

### Aperçu des pages station météo

![](_page_54_Picture_1.jpeg)

![](_page_54_Figure_2.jpeg)

| enr nº: 1 | mer. 05 mai 2021 | 17h 58mn 59s | 19,60 °C | 1004 hPa | 35 % | 19,30 °C |
|-----------|------------------|--------------|----------|----------|------|----------|
| enr nº: 2 | mer. 05 mai 2021 | 18h 00mn 14s | 19,60 °C | 1004 hPa | 35 % | 28,30 °C |
| enr nº: 3 | mer. 05 mai 2021 | 18h 01mn 12s | 19,60 °C | 1004 hPa | 35 % | 28,30 °C |
| enr nº: 4 | mer. 05 mai 2021 | 18h 01mn 57s | 19,60 °C | 1004 hPa | 35 % | 27,20 °C |
| enr nº: 5 | mer. 05 mai 2021 | 18h 03mn 18s | 20,90 °C | 1004 hPa | 82 % | 21,10 °C |

Enregistrement LibreOffice Calc fichier bme280.xlsx

![](_page_55_Figure_1.jpeg)

Changer le nom de l'onglet

| Sans nom 1 - LibreOffice Calc                                                                                                    |                                                          |
|----------------------------------------------------------------------------------------------------|----------------------------------------------------------|
| <u>Fichier Édition Affichage Insertion Format</u> Styles Feuille Donnée <u>s O</u> utils Fe <u>n</u> être Aid <u>e</u>                                                                                                    |                                                          |
| $\blacksquare \bullet \blacksquare \bullet \blacksquare \bullet \models \blacksquare \bullet \models \blacksquare \bullet \blacksquare \bullet \blacksquare \bullet \blacksquare \bullet \blacksquare \bullet $                                                                                                    |                                                          |
| Liberation Sans $\checkmark$ 10 pt $\checkmark$ <b>G</b> $I$ <b>S</b> $ $ <b>A</b> $\checkmark$ $ $ $E$ $\equiv$ $\equiv$ $ $ $\equiv$ $ $ $=$ $ $ $=$ $ $ $=$ | <u>Fichier</u> Édition <u>Affichage</u> Insertion Format |
| E11 $\checkmark   f_X \Sigma \checkmark =$                                                                                                    |                                                          |
| A B C D E F G                                                                                                    |                                                          |
| 2                                                                                                    | Arial Y 10 pt Y G I                                      |
| 4                                                                                                    |                                                          |
| 5 Clic-droit sur 'Feuille1'                                                                                                    | A2 velle capture $\langle \vee   f_X \Sigma \cdot =$     |
| 7                                                                                                    | AB                                                       |
| 9                                                                                                    | 2                                                        |
|                                                                                                    | 3                                                        |
| Feuille 1 sur 1 Par défaut Anglais (U.S.A.)                                                                                                    | 4                                                        |
| Deserves en la favilla                                                                                                    | 5                                                        |
| Renommer la feuille X                                                                                                    | 6                                                        |
| Nom                                                                                                    | 7                                                        |
|                                                                                                    | 9                                                        |
| data                                                                                                    | 0                                                        |
|                                                                                                    | <                                                        |
| <u>A</u> ide <u>O</u> K <u>A</u> nnuler                                                                                                    | K ← ▶ ▶ + data                                           |
|                                                                                                    | Feuille 1 sur 1 Par défaut                               |
| Renommer la feuille: Feuille1 -> data                                                                                                    |                                                          |

Initialiser les colonnes de la 1ére ligne

| <u>F</u> ic | hier É <u>d</u> ition <u>i</u>                                                                                                    | <u>A</u> ffichage <u>I</u> nsertion F | orma <u>t</u> St <u>y</u> les Fe | e <u>u</u> ille Donnée                    | <u>s</u> <u>O</u> utils | Fe <u>n</u> être Aio       | d <u>e</u>                 |     |  |  |  |
|-------------|----------------------------------------------------------------------------------------------------|---------------------------------------|----------------------------------|-------------------------------------------|-------------------------|----------------------------|----------------------------|-----|--|--|--|
| Ē           | • 📄 • 🔜 •                                                                                                    | D 🖨 🗋 🗶 🖻                             | i 🔓 🖬 🍝 🍐                        | $  \leftarrow \bullet \diamond \bullet  $ | A apc                   | •                          | AZ 2↓ Z↓                   | V   |  |  |  |
| Aria        | Arial $\checkmark$ 10 pt $\checkmark$ $G$ $I$ $\underline{S}$ $\underline{A}$ $\underline{N}$ $\underline{E}$ $\underline{E}$ $E$ |                                       |                                  |                                           |                         |                            |                            |     |  |  |  |
| F1          | F1 $\checkmark   f_X \sum =  $ Taux d'Humidité en %                                                                                                    |                                       |                                  |                                           |                         |                            |                            |     |  |  |  |
|             | А                                                                                                    | В                                     | С                                | D                                         | Е                       | F                          | G                          |     |  |  |  |
| 1           | N° acquisition                                                                                                    | Date                                  | Heure                            | Température<br>en °C                      | Pression<br>en hPa      | Taux<br>d'Humidité<br>en % | Température<br>sonde en °C |     |  |  |  |
| 2           |                                                                                                    |                                       |                                  |                                           |                         |                            |                            |     |  |  |  |
| 3<br>4      |                                                                                                    |                                       | Y                                |                                           |                         |                            |                            |     |  |  |  |
| 5<br>6      | 5<br>Mise en forme de la ligne étiquette                                                                                                    |                                       |                                  |                                           |                         |                            |                            |     |  |  |  |
| 7           |                                                                                                    |                                       |                                  |                                           |                         |                            |                            |     |  |  |  |
| I N         | < > > + +                                                                                                    | data                                  | l                                | l                                         | ·                       | l                          | l                          |     |  |  |  |
| Fe          | uille 1 sur 1                                                                                                    |                                       | Par défaut A                     | nglais (U.S.A.)                           |                         | ⊐I <mark>©</mark>   -      |                            | - + |  |  |  |

Nommer le fichier sous: bme280 au format xlsx

|             |                                                              |                                          |                                      |                                       |                                 |                    | -                                  |                               |                |
|-------------|--------------------------------------------------------------|------------------------------------------|--------------------------------------|---------------------------------------|---------------------------------|--------------------|------------------------------------|-------------------------------|----------------|
|             | Sans nom 1 - LibreOffice Calc                                |                                          |                                      |                                       |                                 | _                  |                                    |                               |                |
| <u>Fich</u> | ier E <u>d</u> ition <u>A</u> ffichage <u>I</u> r            | nsertion Forma <u>t</u>                  | St <u>y</u> les Fe <u>u</u> ill      | e Donnée <u>s (</u>                   | <u>)</u> utils Fe <u>n</u> être | e Aid <u>e</u>     | _                                  |                               |                |
|             | Nouveau                                                      |                                          | - 🎽 🏘 🤶                              | $\bullet \to \bullet \bullet \bullet$ | abç 🔛 🕶                         |                    | Ă                                  |                               |                |
|             | Ouvrir distant                                               | GI                                       | <u>s</u> A - 🔊                       | . = = =                               |                                 | ∓ <u>*</u> - ⊑   ⊑ | 1                                  |                               |                |
| Θ           | Derniers doc <u>u</u> ments utilisés                         | •                                        |                                      |                                       |                                 |                    |                                    |                               |                |
|             | <u>F</u> ermer                                               |                                          | C                                    | ם                                     | F                               | F                  |                                    |                               |                |
|             | Assistants                                                   | •                                        | <u> </u>                             | Température                           | Dression                        | Taux               | -                                  |                               |                |
|             | <u>M</u> odèles                                              | •                                        | Horaire                              | en °C                                 | en hPa                          | d'Humidité         |                                    |                               |                |
|             | <u>R</u> echarger                                            |                                          |                                      |                                       |                                 | GIT 70             | _                                  |                               |                |
|             | Versions                                                     |                                          |                                      |                                       |                                 |                    |                                    |                               |                |
|             | Enregistrer Ctr                                              | rl+S                                     |                                      |                                       |                                 |                    | _                                  |                               |                |
|             | Enregistrer sous Ctrl+Ma                                     | aj+S                                     | Sélectior                            | nner                                  |                                 |                    | _                                  |                               |                |
| No          | m du fichior , hme280 vis                                    | ev.                                      |                                      |                                       |                                 |                    |                                    |                               |                |
| INOI        | n du lichier : Difiezoo.xis                                  | 57                                       |                                      | _                                     |                                 |                    |                                    |                               |                |
|             | Type : Excel 2007-                                           | -365 (*.xlsx)                            |                                      |                                       | nmor lo fi                      | chior              |                                    |                               |                |
|             | Classeur OD                                                  | DF (*.ods)                               | etc)                                 |                                       |                                 | o format           |                                    |                               |                |
|             | Classeur OF                                                  | Classeur ODF (*.<br>)F XML plat (* fo    | OTS)<br>ods)                         | 2.3616                                | CUONNELL                        | e ionnai           |                                    |                               |                |
|             | Classeur Un                                                  | ified Office For                         | mat (*.uos) 🍟                        |                                       |                                 |                    |                                    |                               |                |
|             | Excel 2007-                                                  | -365 (*.xlsx)                            |                                      |                                       |                                 |                    |                                    |                               |                |
|             |                                                              |                                          |                                      |                                       |                                 |                    |                                    |                               |                |
| Confi       | rmer le format de fichier                                    |                                          |                                      | ×                                     |                                 |                    |                                    |                               |                |
| ?           | Ce document peut contenir (<br>être enregistré dans le form) | des formatages of<br>at de fichier « Exc | u du contenu qui<br>el 2007–365 » ac | ne peut pas                           |                                 | Code               | Confirmer le forma                 | at de fichier                 | ~ ^ X          |
|             | sélectionné.                                                 |                                          |                                      | -                                     |                                 | conter             | nu qui ne peut pas être en         | registré dans le format       | t de 👘         |
|             | Utilisez le format de fichier ODF p                          | oar défaut afin d'être s                 | ûr que le document                   | est correctement                      |                                 | fichier            | "Excel 2007-2019" actue            | llement sélectionné.          |                |
|             | enregistré.                                                  |                                          |                                      | Valider l                             | e format Ex                     | cel Util           | lisez le format de fichier ODF par | défaut afin d'être sûr que le |                |
|             | ☑ <u>D</u> emander lors d'un enregistrem                     | nent dans un format a                    | utre que ODF ou le                   | format par défaut                     |                                 | ✓ Demander lors    | d un enregistrement dans un for    | mat autre que ODF ou le forr  | nat par défaut |
|             | Uti                                                          | iliser le format Excel 2                 | 2007–365 Utilise                     | r le <u>f</u> ormat ODF               |                                 | Utiliser           | le format ODF                      | Utiliser le format Excel 2    | 007-2019       |

## **Présentation composants**

#### **Clavier 12 touches**

Un clavier est composé de **n** <u>boutons poussoir</u> disposés sous forme matricielle (**m** lignes de **p** colonnes) La pression sur la touche met en relation la ligne et la colonne correspondante.

Le clavier que nous utiliserons est constitué de 4 lignes de 3 colonnes (12 touches)

![](_page_59_Figure_4.jpeg)